| زد<br>: خانگی<br>: المثنی<br>:                      | استان یا استان<br>استان یا<br>وضعیت قرائت<br>ظرفیت قراردادی                              | کد رایائه :<br>سریال قبض :<br>تاریخ نصب انشعاب آب :                                                    | آدرس :<br>شماره اشتراک :<br>شماره شناسایی :<br>(شماره بدنه کنتور :                         | -                                  |                                                                |
|-----------------------------------------------------|------------------------------------------------------------------------------------------|----------------------------------------------------------------------------------------------------|--------------------------------------------------------------------------------------------|------------------------------------|----------------------------------------------------------------|
| مبلغ به ریال<br>۹۰،۲۰۰ بیها<br>۷،۲۱۶ مه<br>۴،۲۰۰ جه | شرح<br>آب<br>مالیات بر ارزش افز<br>بند ه تیمره ۹ قانون بود                               | نرائت پیشین کنونی<br>تاریخ ۹.۹.۱۹۳۹،۱۲۹۳۱<br>کنتور ۹.۶۵<br>مصرف<br>معدار: مروک ۹۳<br>متدار: مترمکعب ۳۲ | تعداد واحد<br>مسكوني : ١<br>غير مسكوني : ١<br>غير مسكوني :<br>قطر انشعاب :<br>آب: اينج ٢/۴ | -                                  | 00                                                             |
| 1,515<br>1.FA9.TST                                  | جمع صور تحساب این دور<br>مانده قبلی آب<br>قسط فاضلام<br>مانده بدهی فاضلار<br>هزینه خدمات | معدار: نیبر روز<br>بصرف مجاز: لیتر -روز<br>صرف مازاد: لیتر -روز<br>ب الگوی مناسبی برای کودکانمان »     | مانده اقساط فاضلاب<br>با صرفه جویی در مصرف آر<br>«باشیم                                    |                                    |                                                                |
| ببلغ قابل برداخت<br>۱.۵۹۰.۰۰۰                       | مهلت پرداخت                                                                              | شناسه پرداخت                                                                                           | شناسه قبض                                                                                  | سودر منظیم آماور آب<br>برخورة من ا | ا نصب سایه بان بو روی گولر، عایق<br>وتعویش به موقع پوشانها ضمن |
|                                                     |                                                                                          | 109.17.991                                                                                             | 18209010                                                                                   | بلوکیری گئیم<br>مراجع              | از هدر رفتن اب -                                               |
| (                                                   | مدور صور تحساب                                                                           | It -                                                                                                   | J 11 A . 1. A                                                                              |                                    |                                                                |

راهنمای پرداخت الکترونیکی قبوض آب و فاضلاب

قبوض آبفا را می توان از طریق اینترنت، تلفن بانک، همراه بانک، پیام کوتاه، خودپرداز و پایانه فروش به

صورت غیر حضوری پرداخت نمود که ذیلا هریک از آنها توضیح داده شده اند :

اينترنت

به آدرس پایگاه اینترنتی بانک مورد نظر مراجعه نمایید .

- ✤ در پایگاه مورد نظر، «ورود به بانکداری اینترنتی» یا «پرداخت الکترونیکی قبوض» را کلیک کنید.
  - حساب مورد نظر خود را جهت پرداخت قبض تغیین کنید.
  - درقسمت پرداخت الکترونیک ، پرداخت قبوض و سپس قبض مورد نظر (آبفا) را انتخاب کنید .
    - فرم پرداخت قبض را بر اساس قبض تان تکمیل و سپس تایید کنید .

## تلفن بانک

ابتدا باید با شماره تلفن تلفنبانک مورد نظر خود تماس بگیرید (تلفن شما باید مجهز به سیستم Tone باید با شماره تلفن شما باید مجهز به سیستم و رمز خود را وارد نموده و سپس شناسه قبض و شناسه پرداخت مندرج در قبض خود را وارد کنید. پس از شنیدن پیام اپراتور در مورد نوع و مبلغ قبض از طریق کلید اعلام شده توسط اپراتور، در صورت صحت، عملیات خود را تایید نمایید. سیستم، مبلغ مورد نظر را از حساب شما کسر نموده و شماره پیگیری را اعلام می کند .

## همراه بانک

با مراجعه به بانک و تکمیل فرم همراه بانک، کاربر شعبه، سرویس مربوطه را فعال نموده، رمزی را در اختیار شما قرار می دهد. سپس به قسمت دریافت نرم افزار در پایگاه اینترنتی بانک مربوطه رفته، نرم افزار مربوطه را دانلود نموده و از طریق بلوتوث یا کابل روی گوشی خود نصب نمایید. (گوشی شما باید امکان نصب نرم افزارهای جانبی را داشته باشد). از طریق گوشی موبایل روی آیکون ایجاد شده توسط نرم افزار کلیک نمایید و با وارد کردن رمز عبور قبض آب یا برق خود را پرداخت نمایید.

## پیامک بانک

پیام کوتاه خود را با فرمت اعلام شده بانک موردنظر به شماره ای که بانک در اختیارتان قرار داده است ارسال نمایید:

رمز پرداخت کننده + شناسه پرداخت + شناسه قبض + شماره حساب

توجه : شناسه قبض و شناسه پرداخت در قبوض معرفی شده است

## خود پرداز (ATM)

کارت خود را در دستگاه خودپرداز قرار دهید .

🖌 زبان مورد نظر را انتخاب کنید.

- 🖌 رمز کارت را وارد نموده و سپس دکمه ثبت را فشار دهید.
  - 🖌 منوی پرداخت قبض را انتخاب کنید.
- 🖌 با استفاده از صفحه کلید دستگاه، شناسه قبض را وارد کنید و دکمه ثبت را فشار دهید.
- ✓ شناسه پرداخت را وارد کنید و دکمه ثبت را فشار دهید ، بر روی صفحه نمایش دستگاه، مشخصات قبض ثبت شده نمایش داده می شود.
  - 🖌 در صورت صحت موارد فوق، برداشت از حساب و پرداخت قبض را با دکمه بلی تایید کنید.
    - 🖌 پس از رویت شماره پیگیری، رسید مربوطه را از دستگاه خودپرداز دریافت نمایید.
- لطفا رسید دریافتی را به قبض مربوطه ضمیمه کنید و برای پیگیری های احتمالی بعدی، نزد خود
  نگهدارید.

پایانه های فروشگاهی(POS)

- ۲۰ کارت را در دستگاه POS قرار دهید.
- 🖌 گزینه پرداخت بر روی دستگاه را انتخاب نمایید
- سپس شناسه قبض و شناسه پرداخت را وارد کنید، دستگاه مبلغ را نمایش خواهد داد .با تایید
  مبلغ، دستگاه رمز را درخواست کرده و در انتها رسید می دهد.